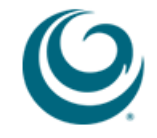

#### HOW TO DROP WAITLISTED COURSES

#### TUTORIAL

1. From the *Registration* screen, click on 2. *Register or Change Classes:* 

| egistration - Mozma Firetox                                                                                                    |                                                                                                    |        |
|----------------------------------------------------------------------------------------------------|----------------------------------------------------------------------------------------------------|--------|
| https://bweb. <b>hpu.edu</b> :4443/hpud/twbkwbis.P_GenMenu?name=bmenu.P_RegMnu                                                                                                    |                                                                                                    |        |
| Browse                                                                                                    |                                                                                                    | 😯 Help |
| Home > Student Services & Financial Aid > Registration                                                                                                    | P Find a page                                                                                                    |        |
| Personal Information Student Services & Financial Aid                                                                                                    |                                                                                                    | Þ      |
| International students must be enrolled full-time during the fall and spring semesters to avoid violation of a attendance is also required during summer when it is the first semester of attendance. On-line class restrict information please click: International Student Full-Time Requirement.<br>Financial Aid Recipients - A reduction in credits could affect your eligibility for federal aid. Please consult Financial Aid Office.<br>17+ Credits - Please note that registration beyond 16 undergraduate credits will be charged at the 17+ credits see an advisor to request lifting the restriction. The HPU Tuition rates can be found here.<br>If you are a financial aid recipient, a reduction in credits could affect your eligibility for federal aid. Please the Financial Aid Office.<br>Please note that registration beyond 16 undergraduate credits will be charged at the overload credit tuitio Tuition rates can be found here.<br>If you are a financial aid recipient, a reduction in credits could affect your eligibility for federal aid. Please the Financial Aid Office.<br>Please note that registration beyond 16 undergraduate credits will be charged at the overload credit tuition Tuition rates can be found here.<br>If using Veterans Affairs (VA) benefits, click here.<br>To Web Register, please complete the following steps by clicking on the item below: | status. Full-time Status. Full-time status. Full-time status. For more with the dit tuition rate - e consult with n rate. The HPU |        |
| Registration<br>Register for classes; make<br>changes; view schedule and<br>account information.       Student Records<br>View your holds; review your<br>account information; make credit<br>card payments; display your<br>grades and transcripts; review<br>charges and payments.                                                                                                    |                                                                                                    |        |
| <ul> <li>1. Check Your Registration Status</li> <li>2. Register or Change Classes</li> <li>3. Printable Schedule</li> </ul>                                                                                                    |                                                                                                    |        |
| 4. Student Schedule by Day and Time     5. Student Detail Schedule     6. Deposit and Tuition F                                                                                                    | Payment                                                                                                    | 1      |
|                                                                                                    |                                                                                                    |        |

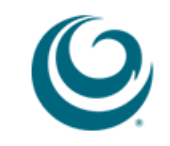

2. Click on appropriate term and then *Submit*:

| Select Term - Mozilla Firefox                                                                                                    |                              | _ 🗆 ×      |
|----------------------------------------------------------------------------------------------------|------------------------------|------------|
| https://bweb. <b>hpu.edu</b> :4443/hpud/bwskfreg.P_AltPin                                                                                                    |                              | 会          |
| Browse                                                                                                    |                              |            |
| Personal Information Student Services & Financial Aid                                                                                                    | ₽ Find a page                |            |
| Select Term                                                                                                    |                              |            |
| Home > Student Services & Financial Aid > Registration > 8. Select Different Term                                                                                                    |                              |            |
|                                                                                                    |                              |            |
|                                                                                                    |                              |            |
| By clicking submit or registering for course(s), I accept Hawa'l Pacific University's policies and procedures, and agree to all its terms. For information and procedure registration, please click here.                                                                                     | ires on how to be cleared 1  | for Web    |
| International students must be enrolled full-time during the fall and spring semesters to avoid violation of status. Full-time attendance is also required during summattendance. On-line class restrictions; for more information please click: International Student Full-Time Requirement. | ner when it is the first sem | ester of   |
| Financial Aid Recipients - A reduction in credits could affect your eligibility for federal aid. Please consult with the Financial Aid Office                                                                                                    |                              |            |
| 17+ Credits - Please note that registration beyond 16 undergraduate credits will be charged at the overload entry HPU Tuition rates can be found h                                                                                                    | nere.                        |            |
| If using Veterans Affairs (VA) benefits, click here.                                                                                                    |                              |            |
| Select a Term: Cruine 2014                                                                                                    |                              |            |
|                                                                                                    |                              |            |
| Submit                                                                                                    |                              |            |
|                                                                                                    |                              |            |
| RELEASE: 8.4                                                                                                    |                              | SITE MAP   |
|                                                                                                    |                              |            |
|                                                                                                    |                              |            |
|                                                                                                    |                              |            |
|                                                                                                    |                              |            |
| .9                                                                                                    | (Cauvai'i Laçific (          | Universiţy |

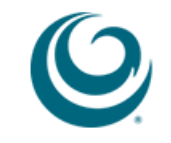

3. If students decide to drop a waitlisted course, they will only be able to do so until 5PM HST on the 7<sup>th</sup> calendar day beginning from the first day of classes for 8-, 12-, and 15- week sessions. For 4-, 5-, and 8-week session, waitlisting will end at 5PM HST on the 3<sup>rd</sup> day beginning from the first day of classes. After these deadlines, please contact the appropriate Academic Advising Office or the Registrar's Office for assistance with dropping waitlisted courses:

Before classes begin, click on Web Drop – Before Term and then Submit Changes:

| -                                                                                             |                                             |           |         |         |        |                    |          |                 |                 |        |
|-----------------------------------------------------------------------------------------------|---------------------------------------------|-----------|---------|---------|--------|--------------------|----------|-----------------|-----------------|--------|
| description and their pre-re                                                                  | quisites.                                   |           |         |         |        |                    |          |                 | P Find a page.  |        |
| Graduate Pre-Requisites<br>Undergraduate Pre-Requisit<br>Please check your sche               | les<br>dule to verify successful registrati | on by sel | lecting | the Stu | dent S | chedule by Day and | Time lin | nk below.       |                 |        |
| If using Veterans Affairs                                                                     | s (VA) benefits, click here.                |           |         |         |        |                    |          |                 |                 |        |
| Status                                                                                        | Action                                      | CRN       | Subj    | Crse    | Sec    | Level              | Cred     | Grade Mode      | Title           |        |
| Wait List on Oct 10, 2013                                                                     | Web Drop - Before Term 💌                    | 1205      | WRI     | 1050    | А      | Undergraduate      | 0.000    | Standard Letter | English Fundame | entals |
| Date: Oct 10,                                                                                 | 2013 02:44 pm                               |           |         |         |        |                    | 7        |                 |                 |        |
| Click here to buy books<br>Add Classes Worksheet                                              |                                             |           |         |         |        |                    |          |                 |                 |        |
| Click here to buy books<br>Add Classes Worksheet<br><u>CRNs</u>                               |                                             |           |         |         |        |                    |          |                 |                 |        |
| Click here to buy books Add Classes Worksheet CRNs                                            |                                             |           |         |         |        |                    |          |                 |                 |        |
| Click here to buy books Add Classes Worksheet CRNs Submit Changes Cl                          | ass Search Reset                            |           |         |         |        |                    |          |                 |                 |        |
| Click here to buy books Add Classes Worksheet CRNs Submit Changes Cl Student Schedule by Day  | ass Search Reset                            | n Main Me | enu 🔳   | Tuition | and F  | iees   Degree Pri  | ogram R  | requirements    |                 |        |
| Click here to buy books Add Classes Worksheet CRNs Submit Changes Cl Student Schedule by Days | ass Search Reset                            | n Main Ma | enu 🔳   | Tuition | and F  | ees   Degree Pro   | ogram R  | equirements     |                 |        |

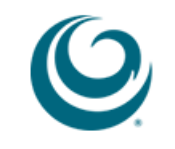

After classes begin, click on Web Drop – No Grade and then Submit Changes:

|                                           |                                    |           |          |              |        |                        |             |                         |                                   |                    | J 20.0 |
|-------------------------------------------|------------------------------------|-----------|----------|--------------|--------|------------------------|-------------|-------------------------|-----------------------------------|--------------------|--------|
| Browse                                    |                                    |           |          |              |        |                        |             |                         |                                   |                    | Help   |
| I you are unsure or which classes to add, | CICK OF Class Search to review the | semester  | course   | s orrereu. I | use ii | ne appropriate intes o | elow , to v | venity program requirem | ents, a course description and th | or pre-requisites. |        |
| Graduate Pre-Requisites                   |                                    |           |          |              |        |                        |             |                         |                                   | Prine a pagan      |        |
| Undergraduate Pre-Requisites              |                                    |           |          |              |        |                        |             |                         |                                   |                    |        |
| Please check your schedule to verify a    | successful registration by selec   | cting the | Studen   | nt Schedul   | le by  | Day and Time link      | below.      |                         |                                   |                    |        |
| If using Veterans Affairs (VA) benefits   | 3, click here.                     |           |          |              |        |                        |             |                         |                                   |                    |        |
| urrent Schedule                           |                                    |           |          |              |        |                        |             |                         |                                   |                    |        |
| tatus                                     | Action                             | CRN       | Subj     | Crse 5       | Sec    | Level                  | Cred        | Grade Mode              | Title                             |                    |        |
| *Web Registered** on Mar 11, 2014         | None                               | 1607      | NUR      | 2300 2       | 2      | Undergraduate          | 3.000       | Standard Letter         | Pharmacology                      |                    |        |
| /ait List on Mar 27, 2014                 | Web Drop - No Grade                | 1080      | WRI      | 1200 A       | 4      | Undergraduate          | 0.000       | Standard Letter         | Rsch, Argmt, and Writing          |                    |        |
|                                           |                                    | ~         |          |              |        |                        |             |                         |                                   |                    |        |
| tal Credit Hours: 3.000                   |                                    |           |          |              |        |                        |             |                         |                                   |                    |        |
| lling Hours: 3.000                        |                                    |           |          |              |        |                        |             |                         |                                   |                    |        |
| inimum Hours: 0.000                       |                                    |           |          |              |        |                        |             |                         |                                   |                    |        |
| ate: Mar 27, 2014 12:28                   | 3 pm                               |           |          |              |        |                        |             |                         |                                   |                    |        |
| iak bara ta huu baaka                     |                                    |           |          |              |        |                        |             |                         |                                   |                    |        |
| Id Classes Workshoot                      |                                    |           |          |              |        |                        |             |                         |                                   |                    |        |
|                                           |                                    |           |          |              |        |                        |             |                         |                                   |                    |        |
|                                           |                                    | -         | _        |              |        |                        |             |                         |                                   |                    |        |
|                                           |                                    |           |          |              |        |                        | ļ           |                         |                                   |                    |        |
| Submit Changes Class Search               | Reset                              |           |          |              |        |                        |             |                         |                                   |                    |        |
|                                           |                                    |           |          |              |        |                        |             |                         |                                   |                    |        |
|                                           |                                    |           |          |              |        |                        |             |                         |                                   |                    |        |
| Student Schedule by Us                    | Holds Registration Main Men        | Tu        | ition an | d Foos       |        | oree Program Reg       | wiromor     | nte                     |                                   |                    |        |
|                                           |                                    | u = 1u    | a on an  |              |        | groot rogitalities     |             |                         |                                   |                    |        |
|                                           |                                    |           |          |              |        |                        |             |                         |                                   |                    |        |
|                                           |                                    |           |          |              |        |                        |             |                         |                                   |                    |        |
| SE-851                                    |                                    |           |          |              |        |                        |             |                         |                                   | sr                 | TE MA  |

Back to Top